## How to Access

# Verification of Benefits

Los Angeles Mission College

CalWORKs Office

#### Department of Public Social Services

https://www.yourbenefits.laclrs.org/

#### Select: Login to your account

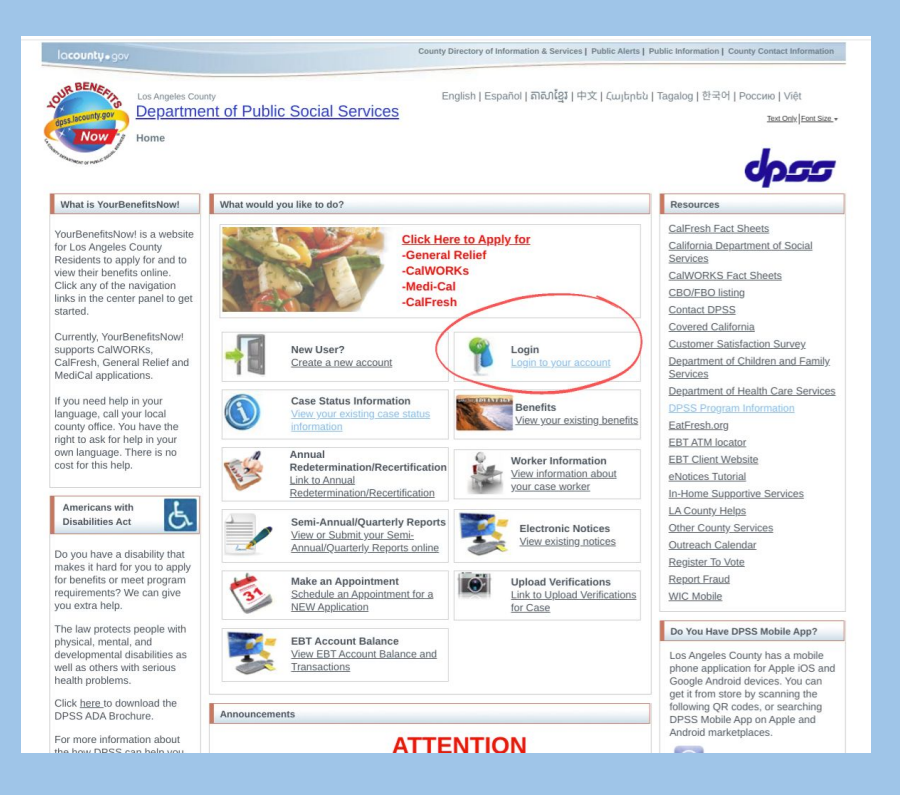

#### Select: Yes (if you have your Customer ID & Pin) Customer ID: located at the top right of any of your Notice of Actions

#### Select: No (if not)

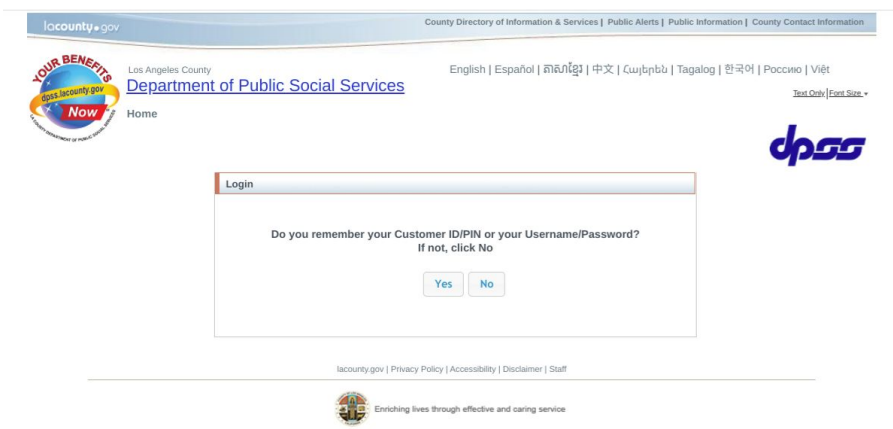

For Case Information, please contact your case worker.

If you need help in your language, call your local county office. You have the right to ask for help in your own language. There is no cost for this help. Technical issue using this website? Please contact the <u>Webmaster</u>

#### Login

- 1. Enter: Case Number or EBT card number
- 2. Enter: Date of Birth
- 3. *Enter:* your Zip Code <u>or</u> Phone Number (on file with DPSS)

| lacounty.gov |                                                                                                    | County Directory of Information & Services   Public Alerts   Public | Information   County Contact Information            |
|--------------|----------------------------------------------------------------------------------------------------|---------------------------------------------------------------------|-----------------------------------------------------|
| CUR BENERING | Los Angeles County<br>Department of Public Social Services<br>Home                                                                                                    | English   Español   តាសាខ្មែរ   中文   Հայերեն   Tag                  | alog [한국어   Россию   Việt<br>Text Only [ford Size - |
|              | Login If you have a case with DPSS, you can le below requested information. *1. Please select one of the following: Choose one *2. Please enter your date of birth (MMI *3. Please select one of the following: Choose one Back Back | ogin to YBN to check your case information by providing             |                                                     |

lacounty.gov | Privacy Policy | Accessibility | Disclaimer | Staff

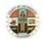

Enriching lives through effective and caring service

For Case Information, please contact your case worker.

If you need help in your language, call your local county office. You have the right to ask for help in your own language. There is no cost for this help. Technical issue using this website? Please contact the <u>Webmaster</u>

## Select: I Agree

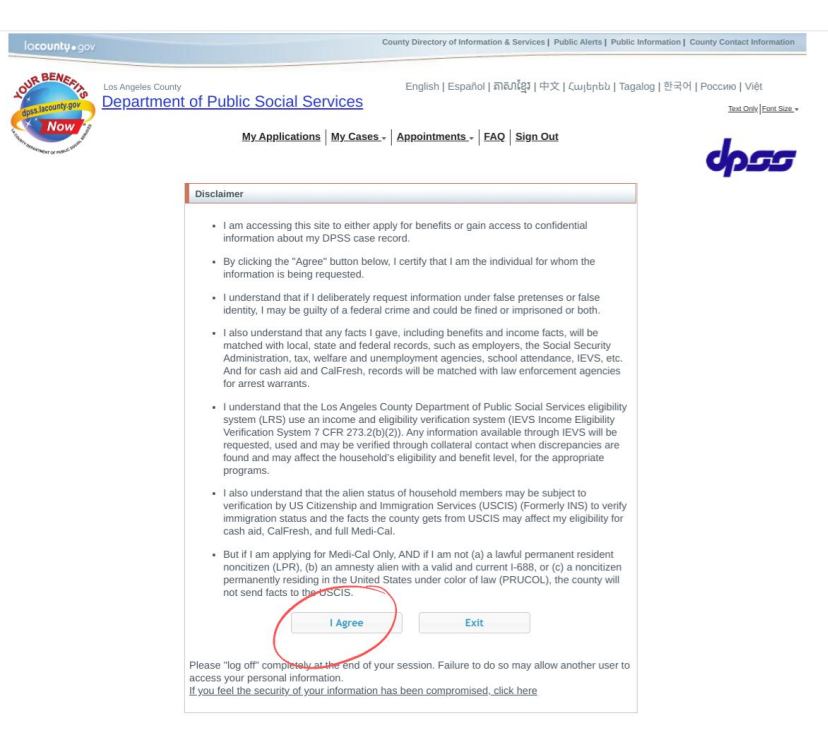

## Select: Your Benefit Information

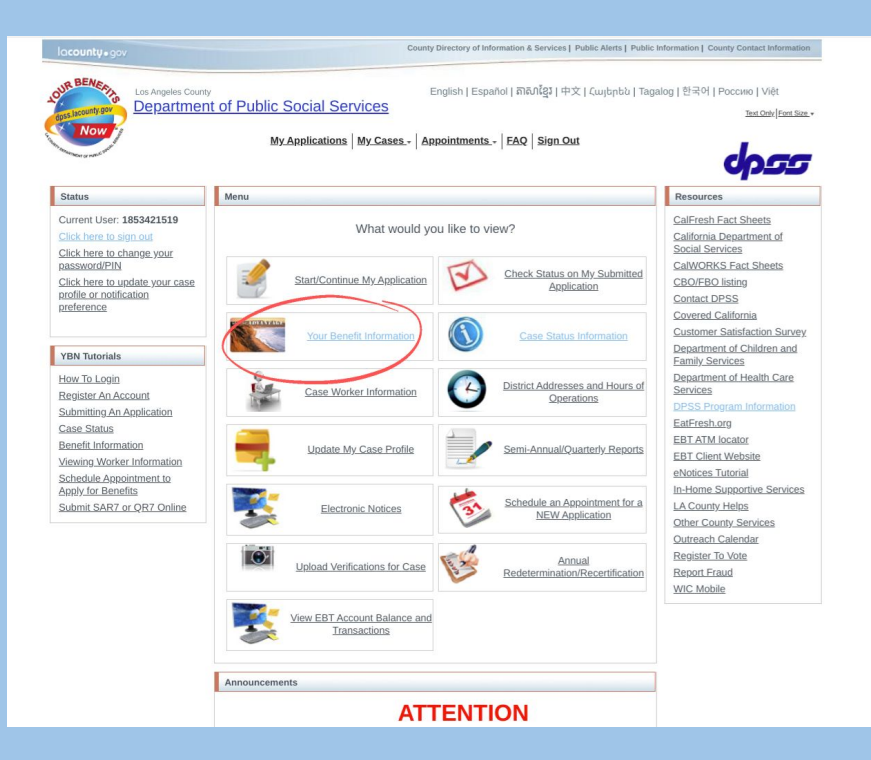

### Select: Generate Verification of Benefits Notice

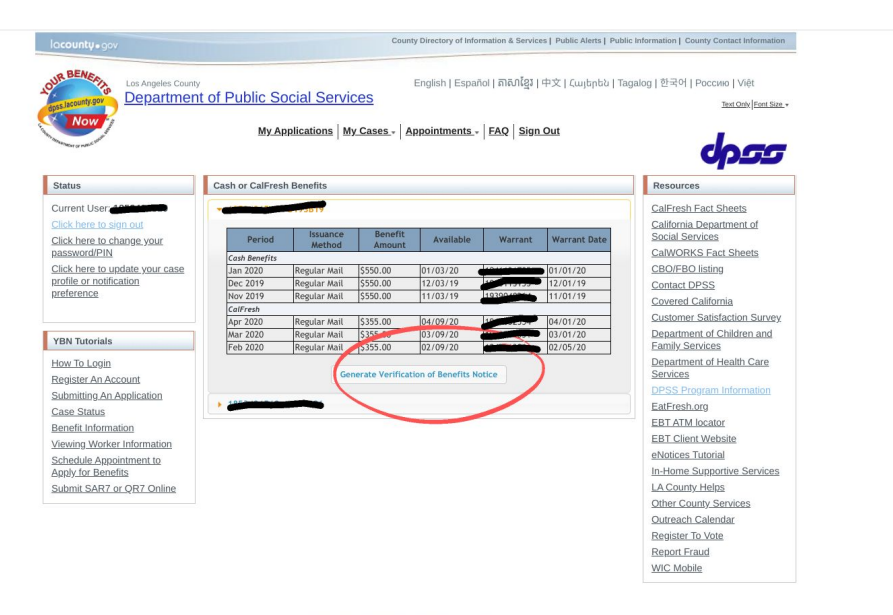

lacounty.gov | Privacy Policy | Accessibility | Disclaimer | Stat

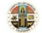

Enriching lives through effective and caring service

For Case Information, please contact your case worker. If you need help in your language, call your local county office. You have the right to ask for help in your own language. There is no cost for this help. Terchoiral issue using the webside Delase contact the Webmaster

#### *Type*: Los Angeles Mission College (agency or institution name) *Select*: Generate Notice

| lacounty.gov                                   | Information   County Contact Information                                                          |                                                                     |
|------------------------------------------------|---------------------------------------------------------------------------------------------------|---------------------------------------------------------------------|
| Los Angeles County<br>Department               | agalog   한국어   Россию   Việt<br>Text Othy Fast Size -                                             |                                                                     |
| Status                                         | Cash or CalFresh Benefits                                                                         | Resources                                                           |
| Current User                                   | Register Issuance Benefit auguste Women Date                                                      | CalFresh Fact Sheets<br>California Department of<br>Social Services |
| Click here to change your<br>password/PIN      | Period Method Amount Available Warrant Warrant Date                                               | CalWORKS Fact Sheets                                                |
| Click here to undate your case                 | Cash Benefits                                                                                     | CBO/EBO listing                                                     |
| profile or notification                        | Dec 2019 Regular Mail \$550.00 12/03/19 194044343 12/01/19                                        | Contact DPSS                                                        |
| preference                                     | 04140141 4300400 01100141 00.0333 Half aduated 0100 010                                           | Covered California                                                  |
|                                                | AUTHORIZATION FOR RELEASE OF INFORMATION                                                          | Customer Catiofaction Customer                                      |
| YBN Tutorials                                  | I authorize the Department of Public Social Service to release my verification of<br>benefits to: | Department of Children and<br>Family Services                       |
| How To Login                                   | Type agency or Institution name here                                                              | Department of Health Care<br>Services                               |
| Submitting An Application                      | Generate Notice                                                                                   |                                                                     |
| Submittering Ant Application                   | •                                                                                                 | EatFresh.org                                                        |
| ase status                                     |                                                                                                   | EBT ATM locator                                                     |
| senencimormación                               |                                                                                                   | EBT Client Website                                                  |
| Newing worker information                      |                                                                                                   | eNotices Tutorial                                                   |
| schedule Appointment to                        |                                                                                                   | In-Home Supportive Services                                         |
| Submit SAR7 or OR7 Online                      |                                                                                                   | LA County Helps                                                     |
| Austria or or or or or or or or or or or or or |                                                                                                   | Other County Services                                               |
|                                                |                                                                                                   | Outreach Calendar                                                   |
|                                                |                                                                                                   | Penister To Vote                                                    |
|                                                |                                                                                                   | Register to vole                                                    |
|                                                |                                                                                                   | Megori Fraug                                                        |
|                                                |                                                                                                   | WIC MODILE                                                          |

lacounty.gov | Privacy Policy | Accessibility | Disclaimer | Staff

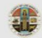

Enriching lives through effective and caring service

For Case Information, please contact your case worker. If you need help in your language, call your local county office. You have the right to ask for help in your own language. There is no cost for this help. Technical liceus usion bit, wavehiese 2 blease contact the Mohamater

## You can print or download the document

| Now                   |                                                                                   | My Applications                                | My Cases - Annointe          | ents - EAO Sign   | Out              |     |                          |
|-----------------------|-----------------------------------------------------------------------------------|------------------------------------------------|------------------------------|-------------------|------------------|-----|--------------------------|
| an or man and and and |                                                                                   | int Applications                               | and ouses a rappoint         |                   | our              | 2   |                          |
| - II                  |                                                                                   |                                                |                              |                   |                  |     | עעק                      |
| us                    | Verification of Bei                                                               | nefits                                         | 1/1                          |                   | / C              | * • |                          |
| ont Licor 1           |                                                                                   |                                                |                              |                   |                  |     | Shoots                   |
| chere to si           | [                                                                                 | A. VERIFICATION                                |                              |                   |                  |     | artment of               |
| k here to ch          |                                                                                   | This will verify that the above participant is | receiving:                   |                   |                  |     | S S                      |
| sword/PIN             |                                                                                   | CawOHKS (cash) in the amount of a              |                              | , per month for 0 | people.          |     | ct Sheets                |
| chere to un           |                                                                                   | General Mener (cash) in the amount of \$       |                              | , per month for 0 | people.          |     | ng                       |
| le or notific         |                                                                                   | Refugee Cash Assistance (cash) in the an       | nount of 8                   | . per month for 0 | people.          |     | 19                       |
| erence                |                                                                                   | CalFresh benefits in the amount of \$355       | 00                           | , per month for 2 | people.          |     | mia                      |
|                       |                                                                                   | Medi-Cal - In Heceipt of Medical Benefits      |                              | , per month for 2 | people.          |     | staction Suprov          |
|                       |                                                                                   | B. ASSISTANCE UNIT (AU) MEMBE                  | RS                           |                   |                  |     | Children and             |
| I Tutorials           |                                                                                   | Name                                           | ^                            | Name              | Relation to #1   |     | s                        |
| To Login              |                                                                                   | 2.                                             | 8.                           |                   |                  |     | Health Care              |
| inter An An           |                                                                                   | Name                                           | Relation to #1               | Name              | Relation to #1   |     |                          |
| ISLET ATT AU          |                                                                                   | 3. Name                                        | Relation to #1               | Name              | Relation to #1   |     | n Information            |
| mitting An A          |                                                                                   | 4.                                             | 10.                          |                   |                  |     |                          |
| e Status              |                                                                                   | Name                                           | Relation to #1               | Name              | Relation to #1   |     | or                       |
| etit Informa          |                                                                                   | Name                                           | Relation to #1               | Name              | Relation to #1   |     | hsite                    |
| <u>ving Worke</u>     |                                                                                   | 6.                                             | 12.                          |                   | _                | (#) | ial                      |
| edule Appo            |                                                                                   | Name                                           | Relation to #1               | Name              | Helabon to #1    |     | ortiva Sancicae          |
| IV IOI BEIIE          | I authorize DPSS to release the above information to: Los Angeles Mission College |                                                |                              |                   |                  |     | or or other of the other |
| IIIL SAR7 C           |                                                                                   |                                                |                              |                   |                  | (+) | <u>us</u>                |
|                       |                                                                                   | Particio                                       | ant Siznature                |                   | Date             |     | services                 |
|                       |                                                                                   | Witness Signature, If                          | Participant Not Able to Sign |                   | Date             |     | noar                     |
|                       |                                                                                   |                                                | File: Miscellaneous Folder   | Reten             | ion: Three Years |     | le                       |
|                       |                                                                                   | 76V244G PA 1918 (5/13)                         |                              |                   |                  |     |                          |
|                       |                                                                                   |                                                |                              |                   | Page 1 of 1      |     |                          |
|                       |                                                                                   |                                                | Close                        |                   |                  |     |                          |
|                       |                                                                                   |                                                | 01030                        |                   |                  |     |                          |

For Case Information, please contact your case worker.

If you need help in your language, call your local county office. You have the right to ask for help in your own language. There is no cost for this help. Technical issue using this website? Please contact the Webmaster If you need additional assistance please reach out to us via Cranium Cafe! Monday - Friday 8:00am - 4:30pm

https://lamission.craniumcafe.com/calworkscounter